# **TRANSVISION**

#### Program Benefit Pembayaran Tagihan Karyawan Transvision Via Bill Payment Allobank

#### Latar Belakang dan Tujuan

- Pembayaran tagihan berlangganan Transvision karyawan saat ini baik berlangganan DTH, Xstream maupun Cubmu menggunakan payroll karyawan
- Memberikan kesempatan kepada karyawan untuk mendapatkan benefit cashback point dari pembayaran tagihan berlangganan Transvision via Allobank
- Meningkatkan jumlah transaksi billpayment Allobank Transvision

## **Program Bill Payment Allobank**

- Cashback 5%, maksimum 50.000 MPC Point
- Syarat dan Ketentuan :

1. Cashback 5% berlaku untuk transaksi Nasabah dengan menggunakan Allo Prime pada fitur Biller Payment Transvision yang terdapat dalam Allo apps. Pembayaran dengan Allo wallet.

2. Maksimal cashback sebesar 50.000 (Lima puluh ribu) MPC Points.

- 3. Cashback akan diterima H+1 hari kerja.
- 4. Batas pemberian cashback maksimal 1x /user/hari.

5. Promo berlaku setiap hari mulai tanggal 1 – 30 November 2023.

6. Jika terjadi kesalahan atau kecurangan, pihak Allo Bank berhak melakukan pembatalan dan penarikan points.

\* Periode promo di renewal secara berkala.

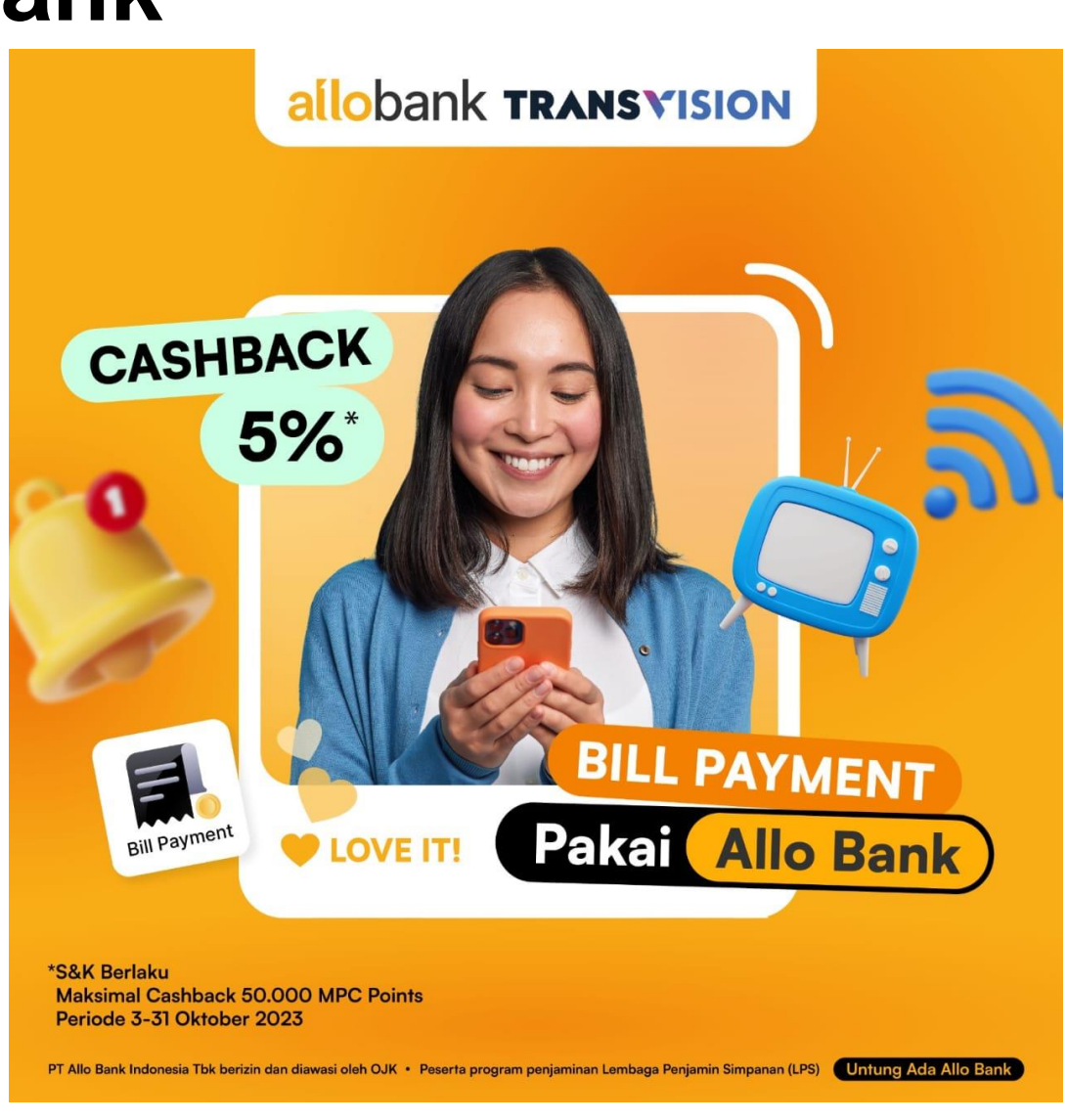

## Informasi Tagihan Berlangganan Transvision

Billing statement dikirim setelah cetak tagihan sesuai cycle billing tgl 16 atau tgl 1 setiap bulannya ke email terdaftar (email kantor). Email pengirim : TRANSVISION <u>e-statement@transvision.co.id</u>.

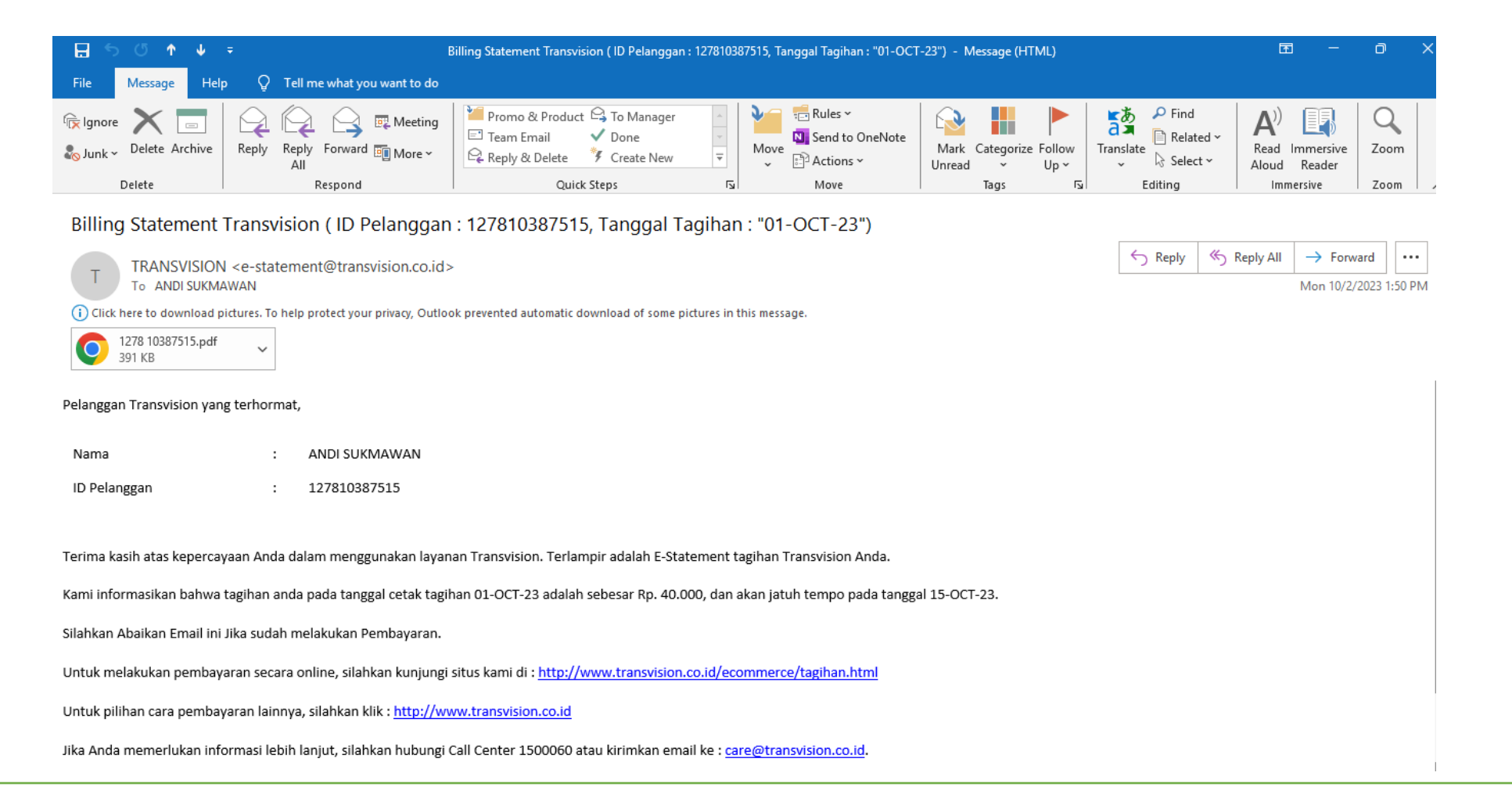

# Panduan Pembayaran Tagihan Transvision via Allobank

2

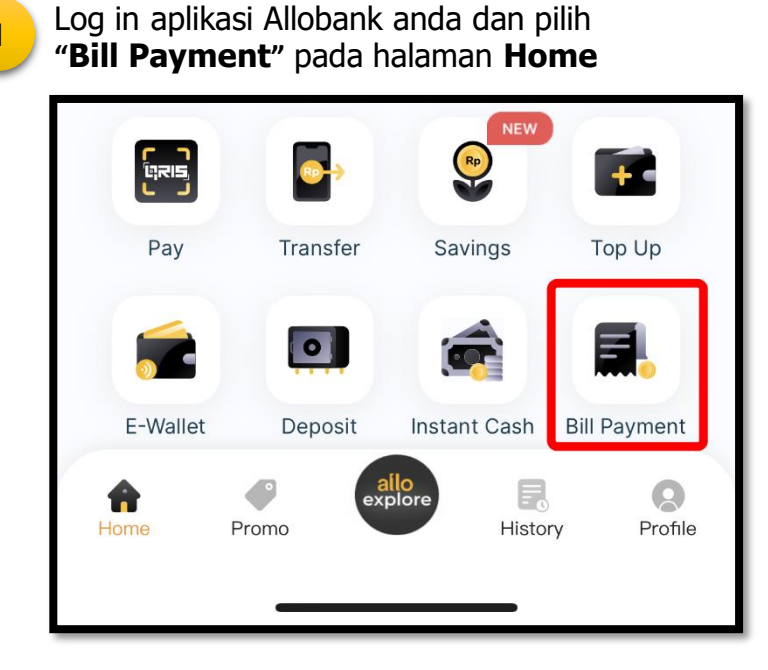

| ilih " <b>Internet &amp; Ca</b> l | ble TV"      | 3 Pac      | la menu     | "Product Type"            | , pilih <b>Transvisi</b> |
|-----------------------------------|--------------|------------|-------------|---------------------------|--------------------------|
| Bank Mega<br>Credit Card          | Multifinance |            | <           | PRODUCT TYF               | PE                       |
|                                   |              |            |             | Please select your produc | ct type                  |
| Donation                          |              |            | TRANSVISION | Transvision               | >                        |
| Entertainment                     |              |            | First       | First Media               | >                        |
| Ĕ                                 |              |            | IndiHome    | Indihome                  | >                        |
| Internet &<br>Cable TV            |              | <u>-</u> ۱ |             |                           |                          |

# Panduan Pembayaran Tagihan Transvision via Allobank

4

Input **"12 Digit Payment Code/ID Pelanggan"** Pada menu Customer ID dan pilih **"Select Payment"** 

| TRANSVISION             |                  |
|-------------------------|------------------|
| <b>Bill Information</b> |                  |
| Product                 | : Transvision    |
| Customer ID             | : 127810120584   |
| Name                    | : MOC***** ****N |
| Billing Period          | :-               |
| Bill                    | : Rp1            |
| Admin Fee               | : Rp0            |
| Processing Fee          | :-               |
| Total Bill              | : Rp1            |
| Total Payment           |                  |
| Rp1                     | Select Payment   |

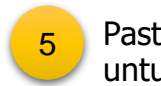

Pastikan pembayaran menggunakan Allo Wallet untuk mendapatkan Cashback\*, lalu pilih "Pay"

| Your Bill                                          |     |
|----------------------------------------------------|-----|
| TRANSVISION                                        |     |
| Transvision<br>127810120584<br>MOC***** ****N<br>- | Rp1 |
| Admin Fee                                          | Rp0 |
| Processing Fee                                     | ·   |
| Use Points<br>31.000                               |     |
| Pay With                                           |     |
| Allo Wallet<br>Balance Rp18,245,500                |     |
| Pay Later<br>Spend Now, Pay Later!                 |     |
| Total Payment Pay                                  |     |

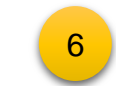

Input PIN Transaksi Allo Bank Anda

# Please enter your PIN

Selamat Pembayaran Berhasil !

\*Cashback akan di dapatkan H+1 setelah pembayaran berhasil dilakukan maximal Cashback 50,000 Points. S&K Berlaku

## Pangecekan Status Tagihan via Website Transvision

\*Untuk memastikan tagihan via billpayment Allo sudah terbayar, cek tagihan via website Transvision.

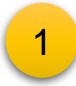

Buka website : <u>www.transvision.co.id</u> Pilih Menu LAYANAN>Bayar Tagihan Online

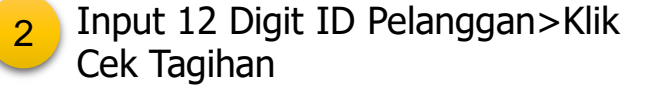

| TRANSVISION                                          |                                          | PROMO 🗸 LAYANAN 🗸 TENTANG KAMI 🗸 KARI |
|------------------------------------------------------|------------------------------------------|---------------------------------------|
| allobank TRANSVISION                                 |                                          | Bayar Tagihan Online                  |
|                                                      |                                          | Cara Pembayaran >                     |
|                                                      |                                          | Pilihan Channel                       |
|                                                      |                                          | Dealer                                |
| TRANSVISION                                          |                                          | History Transaksi Halaman Utama       |
| Pembayaran Tagihan                                   |                                          |                                       |
| ID pelanggan anda akan dicek melalul sistem. Silahka | an masukan ID Pelanggan yg <b>validi</b> |                                       |
| Masukan ID Pelanggan Cek Tagihan                     |                                          |                                       |
| ID PELANGGAN -                                       |                                          |                                       |
| NAMA PELANGGAN                                       |                                          |                                       |
| BIAYA ADMIN -                                        |                                          |                                       |
| JUMLAH TAGIHAN                                       |                                          |                                       |
| AAAA                                                 | AAAA                                     |                                       |

### Pangecekan Status Tagihan via Website Transvision

| 2 |
|---|
| 5 |
|   |

Jika pembayaran sudah dilakukan dan terposting di system, cek tagihan di website akan muncul keterangan : "Tagihan anda saat ini tidak ada"

| TRANSVISION                                                                                                    | History Transaksi | Halaman Utama |
|----------------------------------------------------------------------------------------------------|-------------------|---------------|
| Pembayaran Tagihan                                                                                               |                   |               |
| ID pelanggan anda akan dicek melalui sistem. Silahkan masukan ID Pelanggan yg validi<br>127810037236 Cek Tagihan |                   |               |
| Tagihan anda saat ini tidak ada.                                                                                 |                   |               |

#### **Payment Thank You**

Jika pembayaran sudah dilakukan dan terposting di system, karyawan/pelanggan akan mendapatkan informasi email Payment Thank You,bahwa pembayaran sudah masuk dan di terima oleh Transvision. Email pengirim : TRANSVISION <u>no-</u> <u>replay@transvision.co.id</u>

#### Payment Thank You

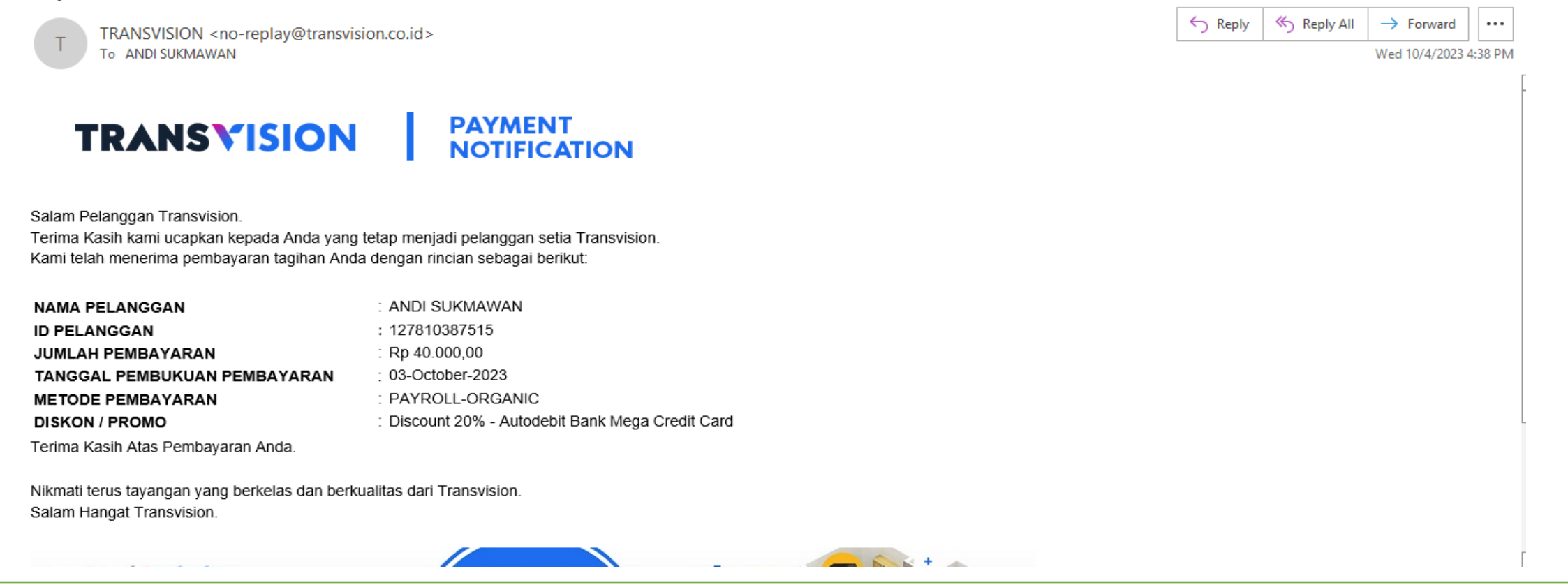

#### FAQ

1. Kapan Pembayaran Tagihan Transvision bisa dilakukan oleh Karyawan?

- Tagihan bisa dibayarkan setelah proses cetak tagihan sesuai billing cycle pelanggan. Untuk cycle 15 tagihan sudah muncul tgl 16, dan cycle 31 tagihan sudah muncul tgl 1 setiap bulannya

2. Kapan batas akhir karyawan bisa bayar via Allo Bank untuk program ini?
- Batas akhir pembayaran mandiri menggunakan bill payment Allo bank adalah TANGGAL 10 jam 24.00 WIB setiap bulannya.

3. Kapan data karyawan berlangganan di submit untuk pendebetan payroll?
- Penarikan data karyawan berlangganan untuk pendebetan payroll dilakukan tanggal 11 setiap bulan untuk pendebetan payroll tgl 25.

#### 4. Bagaimana kalau terjadi double pembayaran via mandiri dan payroll?

- Jika pembayaran mandiri karyawan dilakukan sebelum batas akhir pembayaran tgl 10 dan SUKSES, akan terhindar dari double pembayaran. In case ada terjadi double, maka kelebihan pembayaran akan di depositkan untuk pembayaran bulan berikutnya atau di refund.

#### FAQ

#### 5. Bagaimana cara mengecek cashback point sudah masuk atau belum? Ada 2 cara pengecekan yaitu:

- Di Menu History Allobank, pilih MPC Points di Payment History lalu cari reward sesuai history transaksi (H+1 setelah transaksi), atau

- Pada layar HOME Allobank, Pilih Point lalu cari reward sesuai history transaksi (H+1 setelah transaksi)

#### 6. Bagaimana kalau cashback point tidak masuk ke Allo ?

- Tanyakan ke customer service Allobank dengan menghubungi :
  - Telpon : 080 4110 4110
  - Chat WA : 0822 0822 4110
  - Email : allocare@allobank.com

#### 7. Apakah bisa saya bayar tagihannya menggunakan Allo Point?

-Bisa, namun jika pembayaran full menggunakan Allo Point maka TIDAK akan mendapatkan cashback, tapi jika pembayaran menggunakan kombinasi Allo Wallet dan Allo Point maka cashback 5% (maksimal 50.000 point) akan tetap diterima terhitung dari besaran Allo Wallet yang digunakan

- 8. Contoh perhitungan cashback 5% :
- Transaksi pembayaran DTH Satelite Diamond Karyawan Rp.133.001 tgl 23 Oktober 2023.
- Cashback 5% sejumlah 6.650,05 point,di posting tgl 24 Oktober 2023,terdiri 2 kali posting

masing-masing sejumlah 3.325 dan 3.326

| 8:44 AM   2.6KB,<br>INT<br>C TV |                                 |   |
|---------------------------------|---------------------------------|---|
| Product Type                    | e                               |   |
| тванычные Tran                  | nsvision                        | > |
| Customer ID                     |                                 |   |
| 12781038                        | 1705                            | 0 |
| TRANSVISION                     |                                 |   |
| Bill Informat                   | tion                            |   |
| Product<br>Customer ID<br>Name  | : Transvision<br>: 127810381705 |   |
| Billing Period                  | :-                              |   |
| Bill                            | : Rp133.001                     |   |
| Admin Fee                       | : RpO                           |   |
| Processing Fee                  | 9:-                             |   |
| Total Ber                       | : Rp133.001                     |   |
| Rp133.001                       | Select                          |   |

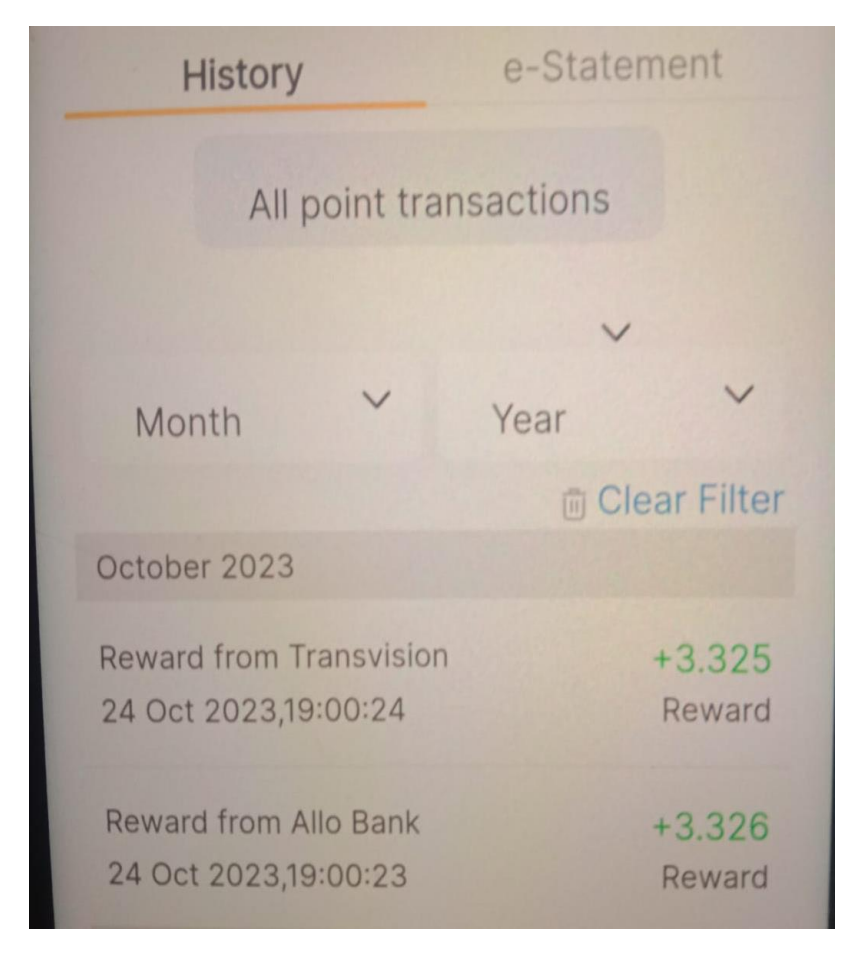

# THANK YOU